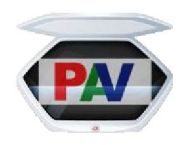

# **Printing Auto Verification** (Recommended Scanner Settings)

• Click on Start Button of Windows

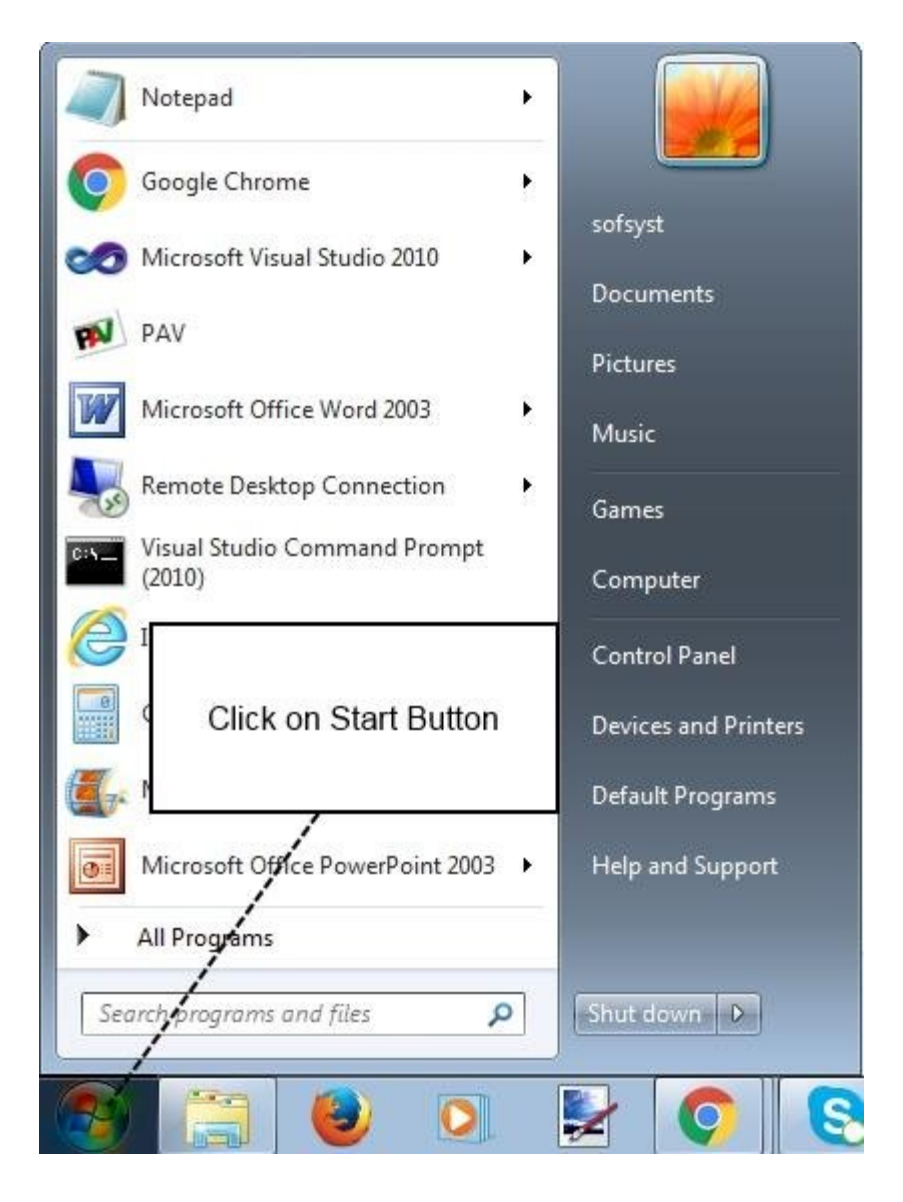

• Click on All Programs

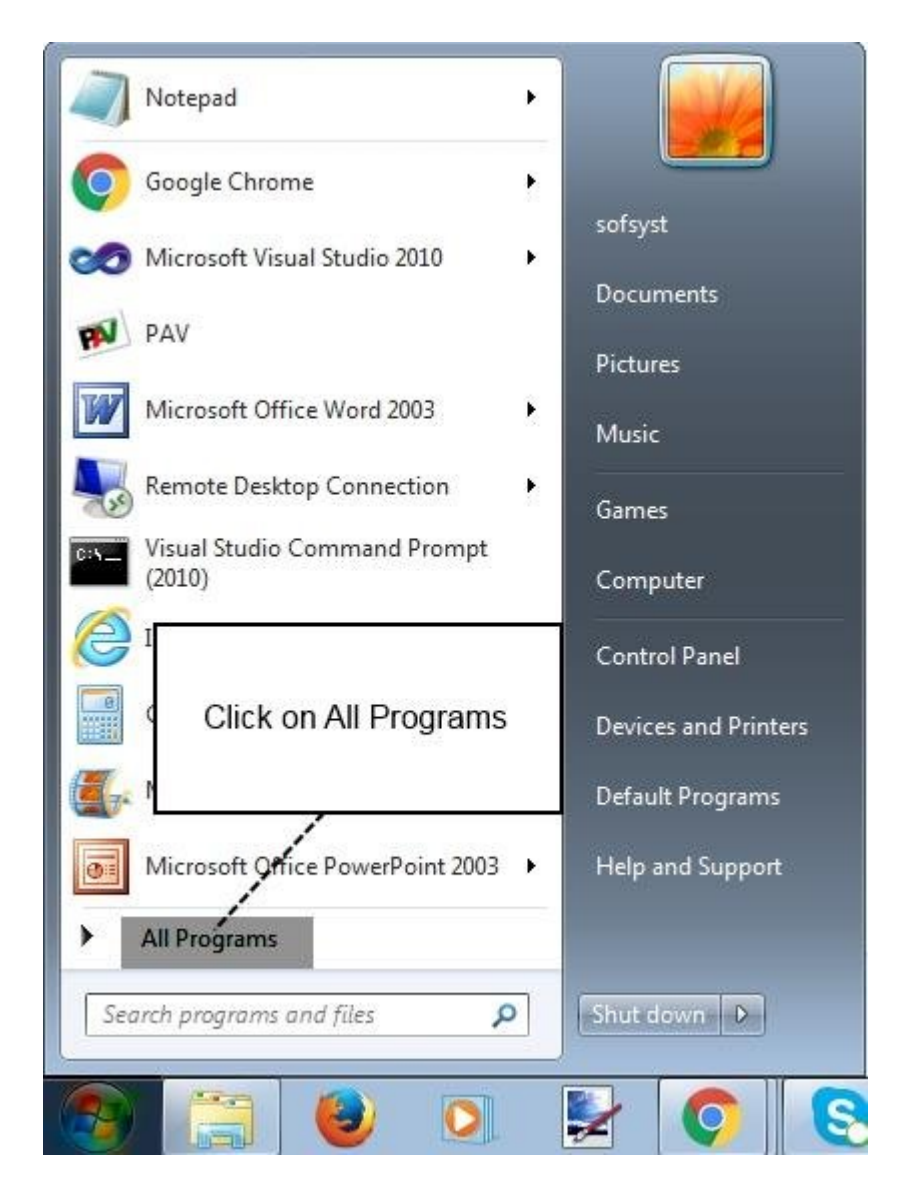

• Click on HP Folder

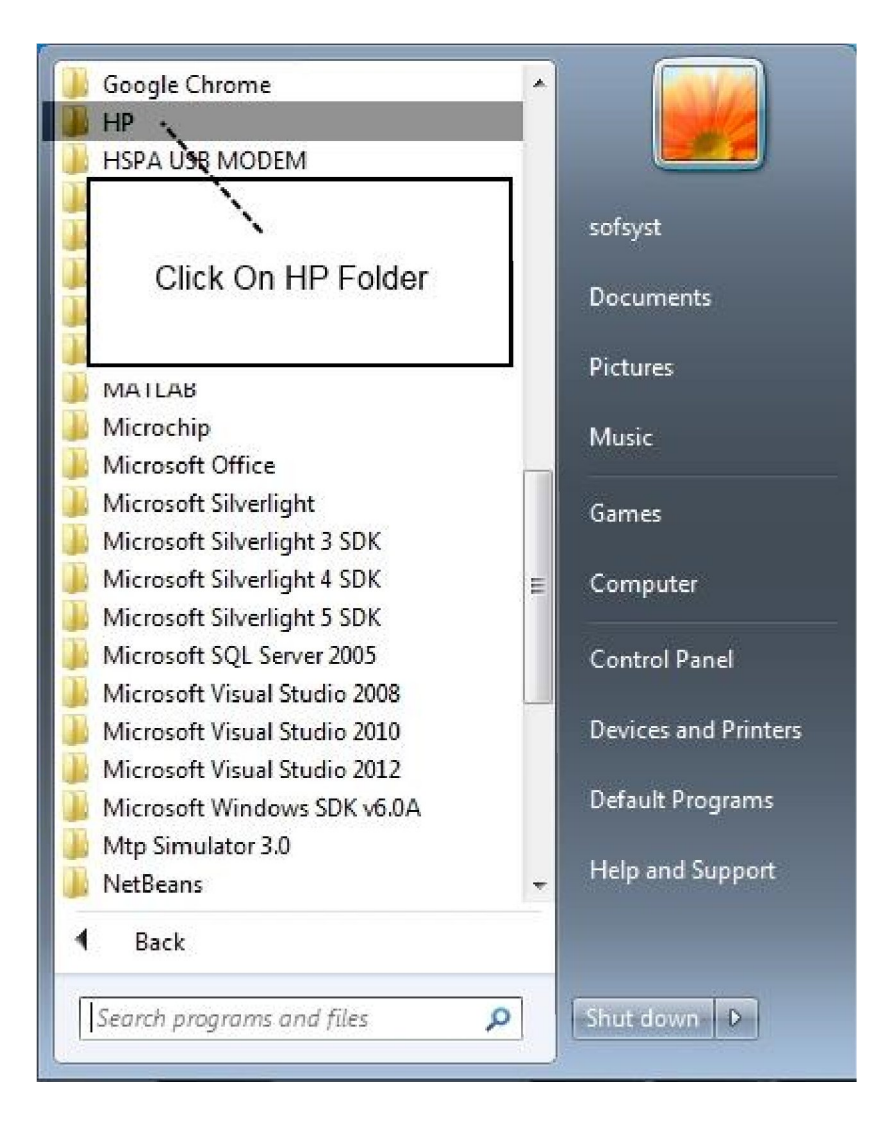

• Click on HP TWAIN Administration

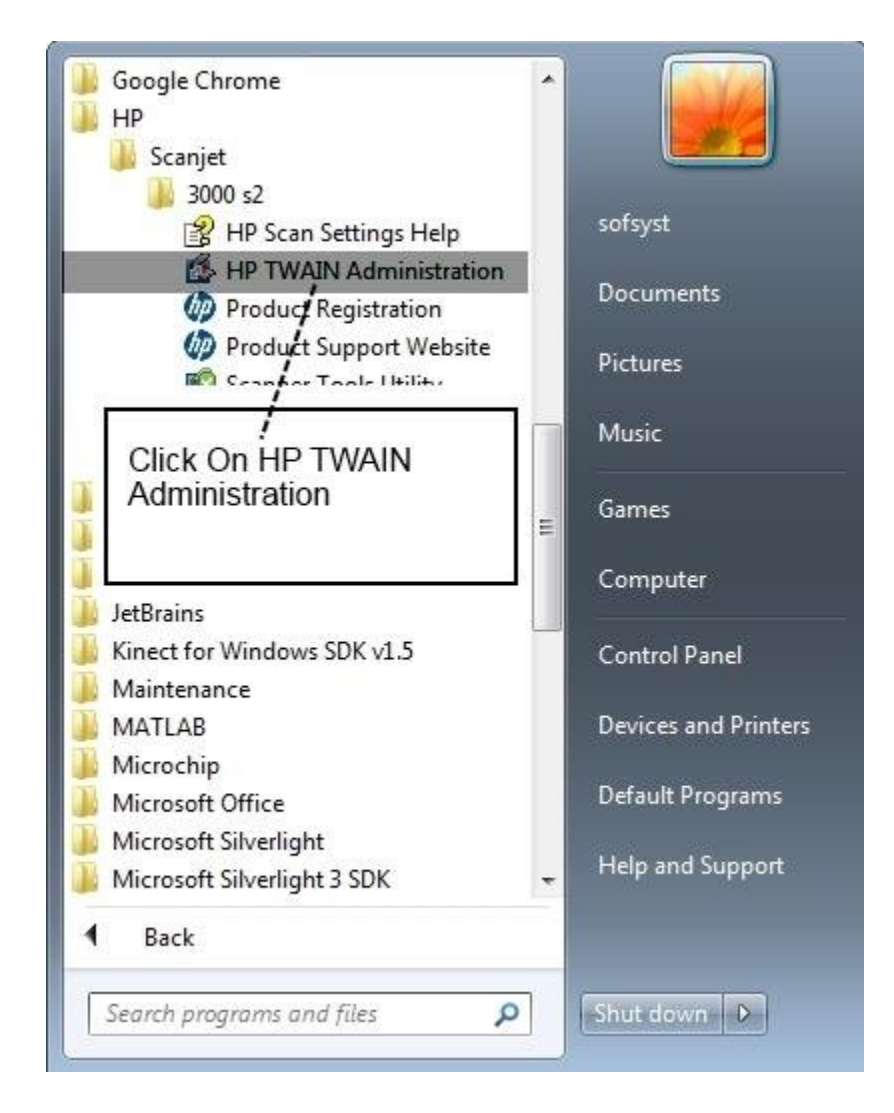

• Select HP Scanner

| Scanner Selection  | ×  |
|--------------------|----|
| HP Scanjet 3000 s2 | OK |
|                    |    |

# 1. Scanner Setting Image Option

- Set Resolution to 300 ppi
- Mode : Auto Detect Color
- Color Detection sensitivity : 100
- Output Mode : Color 24 Bit color, No Color 1 Bit Black and White
- Threshold for Black and White : Tick on Auto Check Box
- Exploser for Color, grayscale, halftone : Tick on Auto Check Box

| Name:         | Color                                 |                                                | Show Preview              |
|---------------|---------------------------------------|------------------------------------------------|---------------------------|
| an Settin     | gs Image Processing                   |                                                |                           |
| Image         | e Options                             | Resolution:                                    |                           |
| Aut           | o detect color                        | 300 ppi 👻                                      |                           |
| Aut Aut       | o threshold<br>o exposure             | Mode:                                          | Color detect sensitivity: |
|               |                                       | Auto detect color 🔹                            | 100                       |
|               |                                       |                                                | Low High                  |
| Page<br>Aut   | Size<br>o detect size                 | Detection:                                     | Output mode:              |
|               |                                       | Color No Color                                 | 24-bit color              |
| E Port<br>Loa | trait duplex book<br>d top edge first | Throshold for block and white                  |                           |
| Hardv<br>Mis  | vare Options<br>feed detection        |                                                | 128                       |
|               |                                       | Exposure for color, grayscale,<br>and halftone | V Auto                    |
| Color<br>Nor  | Dropout<br>le                         | Brightness:                                    | 128                       |
|               |                                       | Contrast:                                      | 128                       |
|               |                                       | Midtone:                                       | 128                       |
|               |                                       |                                                | Reset                     |

### 2. Scanner Setting Page Size

- Page Size : Select Auto Detect Size
- Unit : Pixels
- Uncheck Snap to Ruler Mark

| Profile Edit                                      |                                                       |                            |        | ×            |
|---------------------------------------------------|-------------------------------------------------------|----------------------------|--------|--------------|
| Temporar                                          | ily change the settings for th                        | ne profile and click Scan. |        |              |
| Name: C                                           | olor                                                  |                            |        | Show Preview |
| Scan Settings                                     | Inna Deservice                                        |                            |        |              |
| Scan Securigs                                     | Image Processing                                      |                            |        |              |
| Image C<br>300 pp<br>Auto d<br>Auto ti<br>Auto ti | Options<br>bi<br>letect color<br>hreshold<br>exposure | Page size                  | •      |              |
| Page Siz<br>Auto d                                | ze<br>letect size                                     |                            |        |              |
| Page La                                           | <b>yout</b><br>t duplex book<br>op edge first         |                            |        |              |
| Hardwa<br>Misfee                                  | re Options<br>d detection                             |                            |        |              |
| Color Di<br>None                                  | ropout                                                | Units                      | •      |              |
|                                                   |                                                       | Snap to ruler ma           | arks   |              |
|                                                   | Scan                                                  | Save As                    | Cancel | Help         |

#### 3. Scanner Setting Page Layout

- **Original Layout** : Portrait
- Scan Type : Duplex Two sided Book
  ADF Page Will be loaded : Top Edge First

| Name: C                                            | olor                                                       |                                                                                                    | Show Preview |
|----------------------------------------------------|------------------------------------------------------------|----------------------------------------------------------------------------------------------------|--------------|
| an Settings                                        | Image Processing                                           |                                                                                                    |              |
| Image 0<br>300 pp<br>Auto d<br>Auto ti<br>Auto ti  | p <b>tions</b><br>i<br>ietect color<br>nreshold<br>xposure | Original layout<br>Portrait<br>Landscape<br>Auto orient                                                 |              |
| Page Siz<br>Auto d<br>Page La<br>Portrai<br>Load t | te<br>etect size<br>yout<br>t duplex book<br>op edge first | <ul> <li>Simplex (1-sided)</li> <li>Duplex (2-sided), book</li> <li>Duplex (2-sided), tablet</li> </ul> |              |
| Hardwar<br>Misfee                                  | re Options<br>d detection                                  | ADF pages will be loaded:<br>Top edge first                                                             | -            |
| Color Dr<br>None                                   | opout                                                      | Help me choose                                                                                          | 1.0          |
|                                                    |                                                            |                                                                                                    |              |

#### 4. Scanner Setting Hardware Options

- Misfeed/Multipick Detection Checked
- Exclude region for multipick Detection : Set to None
- Uncompressed data : Unchecked

| Tempo                  | orarily change the settings fo                                           | or the profile and click Scan.                                                   | 14           |
|------------------------|--------------------------------------------------------------------------|----------------------------------------------------------------------------------|--------------|
| Name:                  | Color                                                                    |                                                                                  | Show Preview |
| can Settir             | ngs Image Processing                                                     |                                                                                  |              |
| Imag<br>30<br>Au<br>Au | ge Options<br>0 ppi<br>ito detect color<br>ito threshold<br>ito exposure | Misfeed (multipick) detection<br>Exclude region for multipick detection:<br>None |              |
| Page<br>Au             | • Size<br>to detect size                                                 |                                                                                  |              |
| Page                   | • Layout<br>rtrait duplex book<br>ad top edge first                      | Use compressed data                                                              |              |
| Hard                   | ware Options<br>sfeed detection                                          |                                                                                  |              |
| Colo<br>No             | r Dropout<br>ne                                                          |                                                                                  |              |
|                        |                                                                          |                                                                                  |              |
|                        | 976.C                                                                    |                                                                                  |              |

# 5. Scanner Setting - Color Dropout

• **Color Dropout** : Set to None

| 20 N                         |                                                                       |                                                                       |              |
|------------------------------|-----------------------------------------------------------------------|-----------------------------------------------------------------------|--------------|
| Name:                        |                                                                       |                                                                       | Show Preview |
| an Settir                    | 198 Image Processing                                                  |                                                                       |              |
| Imag<br>30<br>Au<br>Au<br>Au | pe Options<br>0 ppi<br>to detect color<br>to threshold<br>to exposure | Color dropout<br>None<br>Channel color dropout<br>Multi-color dropout | ź            |
| Page<br>Au                   | • Size<br>to detect size                                              |                                                                       |              |
| Page                         | <b>: Layout</b><br>rtrait duplex book<br>ad top edge first            |                                                                       |              |
| Hard<br>Mis                  | ware Options<br>sfeed detection                                       |                                                                       |              |
| Colo<br>No                   | r Dropout<br>ne                                                       |                                                                       |              |
|                              |                                                                       |                                                                       |              |

#### 6. Image Processing : - Adjust Each Scan Page

- Straighten page content : Tick check box
- Erase Edge : Untick Check Box
- **Apply Background Filter :** Tick Check box, Tick option button Remove Background Color White and set value to more.
- Merge Side of a Duplex scan into single page : Untick Check Box
- Detect Blank Page : Untick Check Box

| ofile Edit                                                          |                                                                                                    |                         |
|---------------------------------------------------------------------|----------------------------------------------------------------------------------------------------|-------------------------|
| Temporarily change the settings for                                 | the profile and click Scan.                                                                                                    |                         |
| Name: Color                                                         |                                                                                                    | Show Preview            |
| Image Proceeding                                                    |                                                                                                    |                         |
| Scan Settings Image Processing                                      |                                                                                                    |                         |
| Adjust Each Scanned Page<br>Straighten content<br>Remove background | Straighten page conten                                                                                                    | t                       |
|                                                                     | Erase edges                                                                                                    | Erase edges settings    |
|                                                                     | Apply background filter                                                                                                    |                         |
|                                                                     | Remove background                                                                                                    | color (make white)      |
| Clean up pages<br>None                                              | Smooth background                                                                                                    | color (make consistent) |
|                                                                     |                                                                                                    | 0                       |
|                                                                     | Less                                                                                                    | More                    |
|                                                                     | <ul> <li>Merge sides of a duplex</li> <li>Front on top</li> <li>Front on bottom</li> <li>Front on left</li> <li>Front on right</li> </ul> | More blank              |
| Scan                                                                | Save As                                                                                                    | Cancel Help             |

#### 7. Image Processing : - Clean up Pages

- **Remove Noise** : Untick Check Box
- **Remove Holes** : Untick Check Box

| Mamou                    | Color                                               |                                                 |
|--------------------------|-----------------------------------------------------|-------------------------------------------------|
| Name:                    | 20101                                               | Show Preview                                    |
| can Settings             | Image Processing                                    |                                                 |
| Adjust<br>Straig<br>Remo | Each Scanned Page<br>Inten content<br>ve background | Remove noise (black and white pages only)       |
|                          |                                                     | Remove holes (fill holes with background color) |
| Clean                    | ıp pages                                            |                                                 |
| None                     |                                                     |                                                 |
|                          |                                                     |                                                 |
|                          |                                                     |                                                 |
|                          | 5<br>                                               |                                                 |
|                          | 5                                                   |                                                 |
|                          | 5<br>                                               |                                                 |
|                          |                                                     |                                                 |
|                          |                                                     |                                                 |
|                          |                                                     |                                                 |
|                          |                                                     |                                                 |
|                          |                                                     |                                                 |